SYSTEM OPERATIONS GUIDE

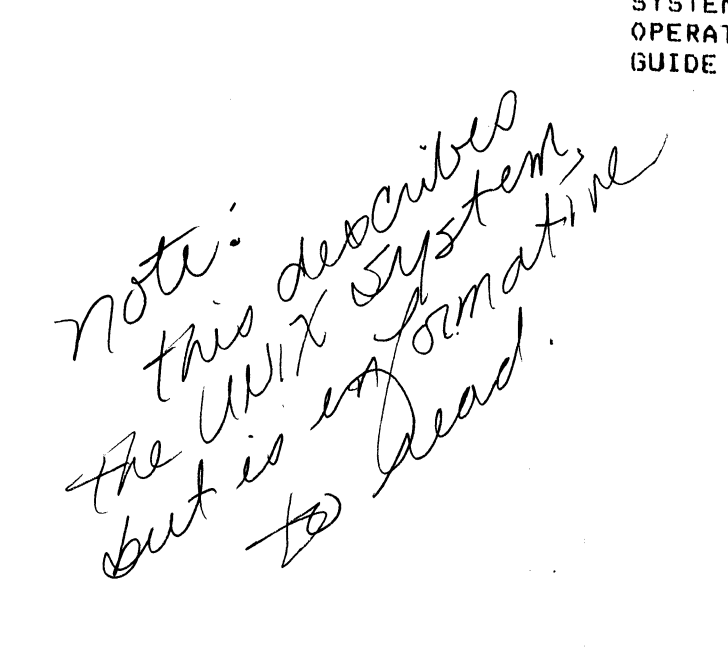

# SUBJECT

Operating instructions for the system.

ORDER NUMBER:

AZS138959-001

May 1986

# PREFACE

The purpose of this guide is to give a simple but exhaustive presentation of the system and to familiarize the reader with the necessary operations for its use.

More detailed information on the terminals and printers is given in their relative operating guides.

# CONTENTS

Pase

| Section | I   | Introduction                    |   |      |
|---------|-----|---------------------------------|---|------|
| Section | II  | Description of the System       |   |      |
|         |     | Operator Panel                  |   | 2.1  |
|         |     | Disk Unit                       |   | 2.3  |
|         |     | Diskette Unit                   |   | 2.4  |
|         |     | Tape Cartridse Unit             | - | 2.5  |
|         |     | Workstation                     | - | 2.6  |
|         |     | VIP7251                         |   | 2.7  |
|         |     | VIP7355                         | - | 2.8  |
|         |     | VIP7863                         |   | 2.9  |
|         |     | TEKTRONIX                       |   | 2.10 |
|         |     | VTU0010                         | - | 2,11 |
|         | •   | VTU0040                         |   | 2.12 |
|         |     | Printers                        |   | 2.13 |
|         |     | L 12/32 CQ I                    |   | 2.14 |
|         |     | L. 38                           | · | 2.15 |
|         |     | 34 CQ                           | - | 2.16 |
| •       |     | 36 CQ                           |   | 2.17 |
|         |     | 4/66                            |   | 2.18 |
| Section | III | Principal Daily Operations      |   |      |
|         |     | Powering the System ON and OFF  |   | 3.1  |
|         |     | Loading and Unloading Diskettes | - | 3.2  |
|         |     | Loading and Unloading           |   |      |
|         |     | Tape Cartridses                 |   | 3.3  |
| •       |     | Protection of the stored data   | - | 3.4  |
|         |     | Protection of data on           |   |      |
|         |     | Diskettes                       |   | 3.5  |
|         |     | Protection of data on           |   |      |
|         |     | 👔 😳 - Tape Cartridses           |   | 3.6  |
|         |     | Main Operations Guide           | - | 3.7  |
| Section | IV  | System Software Overview        |   |      |
|         |     | System Operating                |   | 4.1  |
|         |     | Application                     |   | 4.2  |
|         |     | System Test                     |   | 4.3  |

A78138959-001

· v

# CONTENTS (cont.)

Section V

| System Software                  |   |          |  |  |  |
|----------------------------------|---|----------|--|--|--|
| Initialization                   |   | 5.1      |  |  |  |
| Initialization from Disk         |   | 5.4      |  |  |  |
| Initialization from Diskette     |   | 5.2      |  |  |  |
| Login                            |   | 5.3      |  |  |  |
| Shutting the System down         |   | 5.4      |  |  |  |
| Performing Shutdown from Disk    |   | 5.5      |  |  |  |
| Performing Shutdown form         |   | <i>,</i> |  |  |  |
| Diskette                         |   | 5.5      |  |  |  |
| Formatting                       |   | 5.6      |  |  |  |
| Formattins a Diskette            |   | 5.8      |  |  |  |
| Formatting a Disk                | - | 5.9      |  |  |  |
| READ VTOC                        |   | 5.13     |  |  |  |
| WRITE VTOC                       | - | 5.15     |  |  |  |
| Save from Disk to Diskette       |   | 5.20     |  |  |  |
| Restoring a Disk from Diskette   | - | 5.23     |  |  |  |
| Procedure for Personalization of |   |          |  |  |  |
| the Ports                        |   | 5.25     |  |  |  |
| Orsanization of Disks and        |   |          |  |  |  |
| the meaning of the names         |   | 5.33     |  |  |  |
| Port Number/Line Device Name     |   |          |  |  |  |
| Correspondance                   |   | 5.34     |  |  |  |

A78138959-001

Pase

# SECTION I

## INTRODUCTION

The system is a small but powerful computer designed to make your daily work easier and faster.

It consists of:

o A main unit 👘

o A variable number of peripherals.

The main unit consists of:

o A central unit

o Two optional expansion units

- 1. The central unit contains:
  - o An electronic case containing a maximum of 14 boards
  - o A main disk unit
  - o Two additional disk units
  - o A diskette unit
  - o A magnetic tape unit (optional)
  - o The control panel

A78138959-001

1.1.1.1.1.1

# 2. The first optional expansion unit contains:

o An electronic case containing a maximum of 13 boards

o Additional disk units

# A78138959-001

• 5

1. 3

4 . .

2019

٠

1 ....

1 A. A. A. T.

1. 1.18 1

o Multibus (x)

o A VME board case

(\* Multibus is a trademark of the INTEL Corporation.

1. 4

**The\_\_\_\_eccieberals** consist of workstations and printers. The workstations are used to communicate with the system by sending and receiving information. The printers transfer the results of computations onto paper.

The following description of the system covers its external appearance and physical structure. Generally, the term "Hardware" is used when referring to this part of the system, .

The term "Software", on the other hand, refers to the logical structure of the system; that is, the set of instructions which allow the system to work.

There are two fundamental types of instructions: those of the "operating system" and those of the "applications".

1. 5

# SECTION II

## DESCRIPTION OF THE SYSTEM

## QPERATOR\_PANEL

The operator panel is located in the upper part of the central unit.

The panel allows the user to perform certain operations and check that they have been executed correctly. The table on the following page shows the components of the panel and their functions.

Panel\_Commonent

Eunction

POWER ON Starts or interrupts the (button) system's power-on phase.

Reboots the system.

\$

hardware check.

Starts the process of

closing down the system.

STANDBY (button)

(button)

RESET

(disital display unit) Indicates the system status.

CHECK HW (red indicator lisht)

CHECK SW (red indicator light)

STANDBY (red indicator light)

AC PRESENT

•

software check.

Indicates the need for a

Indicates the need for a

Indicates the powering-off of the system with the STANDBY button.

Indicates that the system is (green indicator light) on.

DC ON (green indicator light)

BATTERY

(areer

Indicates that the power supply to the system is functioning correctly.

Indicates that the emerserny stor light) battery is in use.

2. 2

# DISK\_UNIT

The system can accommodate six WREN II type disk units with 86 Mb (unformatted), three of which (are system unit and two additional units) are located in the central unit. The other three (additional units) are located in the second cabinet.

The system\_\_\_disk, containing the operating system, is located in the central unit and is active as soon as the POWER ON button is pressed subsequent to turning on the system.

The additional\_\_\_disks are used to improve system performance and may be installed at a later date.

and the second

and the second

2.3

A78138959-001

· ·

1993.44

. .

#### DISKETTE\_UNIT

The diskette unit is installed in the upper part of the central unit underneath the control panel. The diskettes are 5 1/4 inch, double-sided/double-density and have a capacity of 1.6 Mb (unformatted).

The unit has a horizontal opening for the insertion of the diskettes and is protected by a small shutter.

Below and to the left of this opening, there is an indicator, and above it to the right, there is a small lever. The indicator lights up when a read or write operation is performed on the diskette. The lever locks the insert/extract mechanism of the disk unit, controlling insertion/removal of the diskette.

2. 4

# IAPE\_CARIRIDGE\_UNII

t

The tape unit used on the system is designed for cartridges.

It is located in the upper part of the unit and has an opening for the insertion of the cartridge, protected by a security lever. Above on the left, there is an indicator that lights up when an operation is executed on the cartridge.

## WOIKSIAIIONS

Each workstation consists of a screen and a keyboard.

The system uses the screen to supply information and to request the entering of data.

The keyboard is used by the operator to enter data and commands. Every character which is entered will be displayed on the screen.

Most characters are the same as those on a normal typewriter. In addition, there are special keys called "function keys", which are used to perform predefined system commands.

For a list of the keyboards available and a description of their functions, consult the corresponding operations suide.

The workstations which can be connected to the system are listed below, together with a brief description of their main characteristics.

+ t

the course

2. 6

A73133959-001

# VIPZ251

Transmission Screen Format Operatins Mode Screen Lines/Character Keyboard Interface

Asynchronous 12" Character Mode Phosphorous green 25/80 General Purpose RS232/RS422

2. 7

VIPZ355

| Transmission     | Asynchronous      |  |  |  |
|------------------|-------------------|--|--|--|
| Screen Format    | 12"               |  |  |  |
| Operating Mode   | Character Mode    |  |  |  |
| Screen           | Phosphorous Green |  |  |  |
| Lines/Characters | 25/80             |  |  |  |
| Keyboard 👘       | Multifunction     |  |  |  |
| Interface        | R5422             |  |  |  |

2. 3

A73138959-001

VIPZS63

Transmission Screen Format Operating Mode Screen Lines/Characters Keyboard

Interface

12" Form Mode Phosphorous Green 25/80

Asynchronous

Multifunction

RS422

2. 9

Sec. 2

# TEKIRONIX

Transmission

Screen Format

Operating Mode

Screen

Lines/Characters

Keyboard

Interface

Asynchronous . .

13″

Graphic Mode

16 Colors Phosphorous

25/80

General Purpose

RS232

VIU0010

TransmissionAsynchronousScreen Format12"Operatins ModeCharacter ModeScreenPhosphorous GreenLines/Characters24/80KeyboardGeneral PurposeInterfaceRS232/RS422

2.11

VIU0040

Transmission Screen Format Operatins Mode Screen Lines/Characters Keyboard Interface Asynchronous 15" Character Mode/Form Mode Phosphorous Green 24/80 Multifunction

RS232/RS422

## PRINIERS

Printers are the machines used to produce the computed results on paper.

The specifications and functions of the printers that can be used with the system are supplied in the corresponding operation guides.

The printers which can be connected to the system are: L 12/32 CQ I, L 38, 34 CQ, 36 CQ and 4/66, for which the main specifications are listed below.

#### magnagerer getigterer

× 1 1 1

and the second second

and the second second

A78138959-001

÷ 1

1

· •

÷ .

Interface

Printing method

Printing type

Printing speed

•

Number of columns L 12 CQ I L 32 CQ I

Character sets

Centronics 8 bit parallel.

Bidirectional with losic seeking for single sheet and fanfold paper.

Serial dot matrix.

150 characters per second for non-quality printing. 42.5 characters per second for quality printing.

10 characters per inch:

.

80 132

10 character sets are available.

2.14

Interface

L...38

Printing method

Printing type

Printing speed

Number of columns.

Character sets

Centronics 8 bit parallel.

Bidirectional with losic seeking.

Serial dot matrix.

400 characters per second.

132 at 10 characters per inch. 220 at 16.7 characters per inch.

8 character sets are available.

34..CQ

Interface

.

Printing method

Printing type

Printing speed

Number of columns

Centronics 8 bit parallel. Serial RS232/C for local and remote connection. Serial RS422/A for local connection only.

Bidirectional with losic seeking for single sheet and fanfold paper.

Serial dot matrix.

220/240 characters per second for non-quality printing. 120 characters per second for quality printing.

132 at 10 characters per inch. 158 at 12 characters per inch. 175 at 13.3 characters per inch. 198 at 15 characters per inch. 220 at 16.7 characters per inch. 226 at 17.1 characters per inch.

character sets

11

are

avalia21....

1 11  $\{ j_{i,j} \}$ ı

ι.... ţ 1 .... . 1

., **`** 1 · · ٠,

5.114 a s 2. 1.1 and the state of the £ 2

÷

٤,

1. .....

36. CQ

Interface

Printing method

Printing type

•

Printing speed

Number of columns

• 1

:

Centronics 8 bit parallel. Serial RS232/C for local and remote connection. Serial RS422/A for local connection only.

Bidirectional with losic seeking for single sheet and fanfold paper.

Serial dot matrix.

200/300 characters per second for non-suality printing. 120 characters per second for suality printing.

132 at 10 characters PET inch. 158 at 12 characters PEr inch. 176 at 13.3 characters per inch. 198 at 15 characters PEr inch. 220 at 16.7 characters PEr inch 226 at 17.1 characters PET inch.

character sets

9

are

٠.,

And the end of the second second For teaching the state of the second a fair a

Constant Barrier Barrier and Arts and the set of the set of the set

#### and the second second second second second second second second second second second second second second second

a de seguina de la companya de la companya de la companya de la companya de la companya de la companya de la co de la companya de la companya de la companya de la companya de la companya de la companya de la companya de la c de la companya de la companya de la companya de la companya de la companya de la companya de la companya de la c 

and the second second second second second second second second second second second second second second second 1. 10 July 1. 1. 1.

1. S 4 . 1 1 the second second second second second second second second second second second second second second second

× + 1.1 Contraction of the second

the state of the state

4266

Interface

.

Printing method

Printing type

Printing speed

4 . .

Number of columns

Centronics 8 bit Parallel. Serial RS232 for local and remote connection. Serial RS422 for local connection only.

Bidirectional with losic seeking for single sheet and fanfold paper.

Serial dot matrix. Dot sraphics in 7 possible colours.

360/480 characters per second for non-suality printing. 180 characters per second for suality printing.

136 at 10 characters per inch.
163 at 12 characters per inch.
240 at 15 characters per inch.
227 at 16.7 characters per inch.
233 at 17.1 characters per inch.

character

sets are

÷

1. .

ţ

, 1.1

1 .

 $\frac{1}{2} = \frac{1}{2} \left( \frac{1}{2} - \frac{1}{2} \right) \left( \frac{1}{2} - \frac{1}{2} \right) \left( \frac{1}{2}$ 1 , : , 11.3 . • 14 Mar 1990 A state of the state of the sta

a state of the second second sec

3.

· es

# SECTION III

## PRINCIPAL DAILY OPERATIONS

## POWERING\_IHE\_SYSIEM\_ON\_AND\_OEE

Follow the instructions below to turn on the system:

- set the main switch at the back of the system to
  "I";
- press the POWER ON button on the control panel. This starts the power-on phase.

Perform the instruction in reverse to turn off the system:

- press the POWER ON button on the control panel;

- set the main switch to "O".

Having powered on the system, press the POWER ON button on yhe control panel to begin the initialization phase.

For the instructions on powering the peripherals on and off, refer to the appropriate operating manuals.

## LOADING\_AND\_UNLOADING\_DISKETTES

To load the diskette:

- Make sure the safety lever is positioned to the right.
- 2. Open the shutter door by pushing it upwards.
- 3. Take the diskette out of its envelope and hold it by the label.
- Make sure the write protection slot is covered, if the diskette is only to be used for reading, and uncovered if it is to be used for writing.
- 5. Insert the diskette in the horizontal opening of the unit with the write protection slot facing left. Push it in as far as possible.
- 6. Close the shutter door and push the safety lever to the left to lock the door.

. .•

To unload the diskette:

1. Push the lever to the right to unlock the door.

2. Open the shutter door and extract the diskette.

3. Place the diskette in its envelope and put it in its box.

#### LOADING\_AND\_UNLOADING\_IAPE\_CARIRIDGES

To load the cartridge:

- Make sure the safety lever of the tape unit is in the lower position.
- Pull the loading suide out of the unit until it locks.
- 3. Take the cartridse out of its box.
- 4. Make sure the write protection arrow is pointing towards SAFE if you need only to read the cartridge, or in the opposite direction if you want to write on the cartridge.
- 5. Put the cartridge in the loading guide so that the metal side is facing downwords and the visible part of the tape is facing to the left.
- 6. Push the cartridge and the guide into the unit and turn the locking lever upwards.

•To unload the cartridge:

- 1. Turn the lockins lever downwards.
- 2. Hold the right corner of the cartridge and pull it out of the unit.
- 3. Place the cartridge in its box.

4. Push the loading guide back into the unit.

з. з

# PROIECIION\_OE\_IHE\_SIGRED\_DATA

All data stored on diskettes and take cartridges can be protected by using the appropriate device on each of them to prevent accidental writing.

and a gradient state of the second state of the second state of th

and the second second sec

 $(1, \dots, n) \mapsto (1, \dots, n) \mapsto (1, \dots, n) \mapsto (1, \dots, n)$ 

3.4

## Protection\_of\_data\_on\_Diskettes

To avoid accidentally writing to a diskette, cover the write protection slot, located on one edge of the diskette, with a sticky label. Removing this label will make it possible to write to the diskette once more.

# Protection\_of\_data\_on\_Tage\_Cartridses

To avoid accidentally writing to a tape cartridge, turn the plastic arrow on the top left hand corner towards SAFE. Turning the arrow in the opposite direction, makes it possible to write to the tape cartridge once more.

3.6
#### MAIN\_OPERATIONS\_GUIDE

To besin a normal day's work, the following operations must be performed:

- 1. Power on the console workstation. The other peripherals need not necessarily be powered on yet.
- Power the system on. Make sure that the initialization, which begins automatically, is performed as described in the appropriate section.
- 3. When initialization is finished, every user must identify himself before he will be able to besin normal activities.

To end a day's work, the following operations must be performed:

- 1. Make any necessary back-up copies.
- 2. Shut the system down using the procedure described in the appropriate section.
- 3. Power all workstations and printers off.

4. Power the system off.

Normal daily operations are:

- o Initialization
- o LOGIN
- ' a LOGOUT
  - o Shut-down of activities.

3.7

The following are periodic operations:

o Formatting disks and diskettes

o Makins back-up copies of the disk onto tape, diskette or disk

o Restoring the disk from tape, diskette or disk

o Stripping the operating system onto diskette

o Restoring the operating system from diskette

o Copying an IBM diskette

In the following sections, these operations are described for each operating system . Note that the operations are described for a user who is not necessarily the system administrator.

3. 3

A73138959-001

and the second second sec

· • •

the state

. . . .

and the second second second second second

#### SECTION IV

#### SYSTEM SOFTWARE OVERVIEW

#### OPERATING\_SYSTEM

The operating system is a complex set of instructions that controls the working of the system and the execution of programs.

These instructions, which usually reside on the system disk, must be written to the main memory every time the system is used, and must remain there until the system is powered off. The operation which writes the instructions to the main memory is called "Initialization".

The following manuals may be referred to for instructions on their use:

ADMINISTRATOR'S GUIDE

**OPERATOR GUIDE** 

USER REFERENCE MANUAL

ADMINISTRATOR REFERENCE MANUAL

PROGRAMMER REFERENCE MANUAL

ERROR MESSAGE REFERENCE MANUAL

**DOCUMENTATION DIRECTORY** 

USER GUIDE

PROGRAMMING SUIDE

GRAPHICS GUIDE

SUPPORT TOOLS GUIDE

SYNOPSIS FOR UNIX SYSTEM V R2.0 R2.0V4 AND R2.0V2

SYSTEM DESCRIPTION

EDITING GUIDE

VPM REFERENCE GUIDE

VISUAL EDITOR QUICK REFERENCE

4. 1

#### APPLICATIONS

To carry out every day activities, such as word processing, accounting, and sales projections, it is necessary to have specific suites of programs which deal with particular applications. These suites of programs are therefore called "application packages", or simply "applications". They are not part of the operating system.

However, like the operating system, the programs which form an application package must be loaded into the main memory before the application can be performed.

and the second second second second second second second second second second second second second second second

() ↓ a the second second s

and the first second of the second

and the state of the state of the state of the state of the state of the state of the state of the state of the

CONTRACTOR STATES

 $(-1) = \{t_i\}_{i=1}^{N}$ 

Contraction Strings (More

网络常长 医二氏球形的现在分词 机环境

一一一一些小吃饭吃,把吃到个清洁或好样!

Contractor and a second second

and the second second second second second second second second second second second second second second second

A78138959-001

وقيته ومقاد المراجع المتواصية المواجع المواجع

1 1 2.

and a data set to a set to a set to a set to a set to a set to a set to a set to a set to a set to a set to a s

an shi an an an Antheorem

4. 2

1.0013.00

# SYSIEM..IESI

The system test is a set of programs which perform a detailed analysis of the working of the hardware components. Consult the "System Testing Guide" for the instructions.

NOTE: The following files are necessary for the correct execution of every procedure and therefore must never be deleted.

/usr/diax/diax\_c

/usr/diax/diax/\_empty

/usr/diax/diax\_env

/usr/diax/diax\_f

/usr/diax/diax\_tmp

and the style

· .

. . . . .

and the second second second second second second second second second second second second second second second

na stransferi Antonio a Cantonia de Santa de Santa de Santa de Santa de Santa de Santa de Santa de Santa de Santa de Santa de

4.3

#### SECTION V

#### SYSTEM SOFTWARE

#### INITIALIZATION

#### Description

To initialize the system means to transfer the operating system from the system disk to the main memory. This allows the user to use both his own applications and the functions offered by the system.

#### Initialization.from.disk

Check that there are no diskettes in the diskette unit.

If the system is off, tun on the console and the system itself: the AC PRESENT indicator lights up. Press POWER ON on the Control Panel.

If the system is already on, check that the console is on and press RESET on the Control Panel.

The system will display some messages. Reply only to those messages which are listed below, ignoring the others.

#### Messages

#### Reelies

1. Is the date ..... correct? (y or n)

Enter y if the date is correct or n if you wish to chanse the date.

Press **RETURN** and so to step 3 if the reply is y, otherwise continue with the next step.

2. Enter the correct date

Enter the date in the form MMDDhhmm:

MM is the month DD is the day hh is the hour mm is the minute

Press RETURN.

# .

3. Do you want to check the file system? (y or n)

Enter y Press **RETURN** 

4. console login:

Refer to the appropriate paragraph below.

# Initialization\_from\_diskette

- 1. Mount the initializing diskette DKT 'BOOT1' that has been supplied with the system and initialize the system by pressing the RESET button on the operator panel.
- Do not enter any more commands until the "#" message appears.

At the end of this operation the initialization is executed.

LOGIN

# Description

Using this function the user identifies himself to the system in order to access it.

Use

Messages

Reelies

losin:

Reply with Your identifier which has been defined by the system administrator.

Reply with the password defined by the system

Press RETURN

administrator.

Press RETURN.

#### Password

# NOTE: The system is supplied with a user identifier,

"root".

a :

5.3

# SHUITING\_IHE\_SYSIEM\_DOWN\_

#### Description

To shut the system down means to end all current activities. It is the only way to inform the system that the work has finished. Once this phase is completed, the user can only reinitialize the system.

#### Performons\_shutdown\_from\_disk

The "shutdown" command shuts down the system correctly. To use this command, the console workstation must be in the root directory and the system must be in "multi-user" mode. Once you have verified these conditions, enter the following commands:

# cd /

Press RETURN.

(positions the workstation in the root directory)

#### # shutdown O

press RETURN.

If the shutdown command is entered when the console workstation was not positioned in the root directory, the following message appears:

shutdown: you must be in the root directory (/) to use shutdown

#### Messases

#### Reelies

1. SHUTDOWN PROGRAM do you want to send your own messase? (y or n)

Indicates the besinning of the shutdown procedure.By replying y, a message is sent to all active terminals. What happens if you reply n, is explained in the note below.

2. Type your message followed by <ctrl>d... The system asks you to enter the message and at the end press ctrl and d simultaneously.

# 3. SYSTEM BEING BROUGHT DOWN NOW!!!

Busy out (**rush down**) the appropriate phone lines for this system.

The shutdown procedure continues with the following messages.

You want to continue? (y or n)

By replying n, the procedure is interrupted.

By replying y, the procedure issues the following messages:

Process accounting stopped.

Error lossing stopped.

All currently running processes will now be killed

\*\*\*\* SYSCON CHANGED TO /dev/console \*\*\*\*

Wait for init: SINGLE USER MODE before halting

At this point, the procedure is complete. Before powering the system off, it is recommended to wait for the initialization in "single-user" mode message to appear.

Ħ

SYNC ISYNC I SYNC

NOTE: By replying "n" in step 1, the user declines to send a message to the other terminal users. The system, however, sends the following messages to each of the terminals.

Broadcast Message from root (console) Date .....

PLEASE LOG OFF NOW !!

System Maintenance about to besin,

All processes will be killed in 60 seconds

All users are therefore informed of the imminent shutdown of the system.

5.5

#### Performing\_\_\_\_\_\_shutdown\_\_\_\_\_from\_\_\_\_\_diskette

. .

To correctly shut down the system which was initialized from a diskette, enter the following commands:

## # syncisyncisync Press RETURN

 $\frac{\partial r}{\partial t} = \frac{\partial r}{\partial t} + \frac{\partial r}{\partial t} +$ 

> na 1. Brown (1994) der state der state der state der state der state der state der state der state der state der s

الا المراجع المراجع المراجع المراجع المراجع المراجع المراجع المراجع المراجع المراجع المراجع المراجع المراجع ال المراجع المراجع المراجع المراجع المراجع المراجع المراجع المراجع المراجع المراجع المراجع المراجع المراجع المراجع المراجع المراجع المراجع المراجع المراجع المراجع المراجع المراجع المراجع المراجع المراجع المراجع المراجع المراجع

> > a para terra de la seconda en esta en esta en esta en esta en esta en esta en esta en esta en esta en esta est Terra

and the second second second second second second second second second second second second second second second

# 5.6 A78138959-001

· .

# EORMAITING

#### Description

Formatting is the preliminary phase of the preparation of a magnetic media (disk or diskette). It consists of structuring the area in which the data will be stored. The VTOC is a field of 128 bytes in which the characteristics of the media (disk or diskette) are indicated.

The formatting operation erases any data present on the media therefore; it must be executed only on new media or on disks and diskettes containing data that is no longer valid.

#### Use

1. Initialize the system using the disk.

2. Reply "root" to the losin prompt:

login: root press RETURN.

3. Enter the following command:

**.** .

# diskinit

#### Press RETURN

The main menu is now displayed:

**a** –

FORMAT b- READ VTOC c- WRITE VTOC

9- QUIT
Option Selected ->

A73133959-001

a- FORMAT

Enter a and press RETURN

The following menu appears:

, .

CONTRACTOR S

FORMAT a- FLOPPY

b- WREN 2

.

a- GUIT

Type Disk Selected->

5.3

engine the content of

 $\{(i,j)\}_{j \in \mathbb{N}}$ 

1411 114 - 114

1 11 MA M

A78138959-001

• .

1 1 A. 1

·1 /

#### a- Ecroatting\_a\_Diskette

To format a diskette, remove the write-protect tab and place the diskette in the drive.

Enter a and press RETURN

1. Floppy Number [1-2]->

Enter the number corresponding to the drive in which the diskette has been placed (1 for the basic drive, 2 for the additional drive) and press **RETURN.** 

Boot device (y[es], or n[o])?

If the diskette to be formatted can be a bootstrap diskette, answer y, otherwise answer n.

# \*\*\* DRIVE X WILL BE OVERWRITTEN DURING FORMATTING PROCEED? (y[es], or n[o]

where X corresponds to the physical drive. If you wish to format the diskette, enter y.

cylinder = XX track = X cylinder = XX track = X ...

\*\*DONE \*\*

Hit (return) to continue

Press RETURN.

The main menu reappears. The diskette formatting procedure is completed.

5.9

#### b- Eormatting\_a\_Disk

This procedure must be used each time you wish to format a disc. You should bear in mind the information provided by the manufacturer resarding the location of bad sectors.

This information can be found on the label applied to the disk.

Enter b and press RETURN.

1. Disk Number [0-2]->

Enter the number corresponding to the disk (0,1,2). A table of the disk partitions

and the relative cylinders is displayed.

#### 2. Total Number of Cylinders:924

Slice O Start Cylinder O Number of Cylinders 200 Slice 1 Start Cylinder 200 Number of Cylinders 723 Slice 2 Start Cylinder O Number of Cylinders O Slice 3 Start Cylinder O Number of Cylinders O Slice 4 Start Cylinder O Number of Cylinders O Slice 5 Start Cylinder O Number of Cylinders O Slice 6 Start Cylinder O Number of Cylinders O Slice 7 Start Cylinder O Number of Cylinders 923

Slice OK (y or n)?

If you wish to alter the number of cylinders relative to a partition, answer n, otherwise answer y and skip to point 4.

Press RETURN

3. Slice O Start Cylinder: 0

Enter the new value and press RETURN, otherwise simply press RETURN. If the value has not been altered, the (no chanse) message appears.

#### 5.10

#### Number of Cylinders:200

Enter the new value and press RETURN, otherwise simply press RETURN.

Carry on until you reach the final partition (SLICE 7). At the end, the table of partitions with the relative cylinders appears, containing the alterations made, followed by the guestion:

#### Slice Ok (y or n) ?

If you still wish to alter partitions, answer y, otherwise answer n and so back to point 3.

4. Boot device (y[es], or n[o])

If the disk to be formatted can also be a bootstrap disk, answer y, otherwise answer n.

Is there a bad sectors map on disk? (y[es], or n[o])

If the disk is to be formatted for the first time, the bad sectors map must still be created with the values listed on the disk label. Answer n, press RETURN and skip to point 6. If this is not the case, the map will already have been created; answer y and press RETURN.

5. Do you want to recover the bad sector map? (y[es], or n[o]

In order to redisplay the existing bad sector map (or one which has just been created), answer y and press RETURN.

5.11

A76138959-001

.....

Bad sectors:

cyl=XXX,trk=8,sec=7 ...

 Do you want to insert a bad sectors list? (y [es], or n[o])

> To create or update the map of bad sectors, answer y and press RETURN. If the map is to be created, the values to enter can be found on the bad sector label on the disk.

cylinder:0/

track: 0/

b.c.a.i.:0/

Input the corresponding value and press RETURN.

Input the corresponding value and press RETURN.

Input the corresponding value and press **RETURN**.

Continue until the bad sectors are completed, then enter s.

7. Do you want to verify/correct the bad sector List? (y[es], or n[o])

> To check the bad sectors list, enter y. Otherwise, answer n and skip to point 8. Press RETURN The list reappears with the cylinder, track and b.c.a.i. values specified, followed by the same question.

NOTE: The b.c.a.i. displayed is not the same as the one entered. In fact, the b.c.a.i. entered is the bad byte, while the one which is displayed is actually the first byte of the bad sector. The value input must be betwen the value displayed and the value displayed increased by 573.

Do you want to verify/correct the bad sector List? (y[es], or n [o])

| Answer |   |
|--------|---|
| RETURN | • |

press

and

n

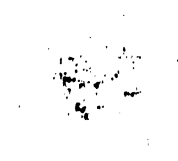

ţ

S. \*\*\* DRIVE X WILL BE OVER-WRITTEN DURING FORMATTING PROCEED? (y[es], or n[o])

(where x is the number corresponding to the disk).

If you answer n, the formatting procedure will not commence. Skip to point 10.

If you answer y, the main formatting procedure will commence. At the end, the list of alternative sectors and bad sectors is displayed.

#### 9. ALTERNATIVE

BAD

#### \*\*DONE\*\*

Hit (return) to continue

Press **RETURN** and skip to point 11.

10. \*\*CANCELLED\*\* \*\* DONE \*\* Hit (return) to continue

**-**

The operation is aborted and any alterations made to the bad sector list are not saved. Press RETURN.

11.

- FORMAT - Read VTOC - Write VTOC

QUIT Option Selected

A78138959--001

e.

5.13

#### **b-** READ VTOC

Enter b and press RETURN.

The following message appears:

READ VTOC

a- FLOPPY b- WREN 2

9- QUIT

Type Disk Selected->

#### a- Elopex

To display the VTOC of a diskette, place the diskette in the drive, enter **a** and press **RETURN**.

1. Floppy Number [1-2] ->

| Enter    | the   | ทน     | mber |
|----------|-------|--------|------|
| correspo | ndins | to     | the  |
| drive    | in 🕤  | which  | the  |
| diskette | was   | placed | and  |
| Press RE | TURN. |        |      |

2. Desciption for unit X magic number=fb...cf number of cylinders removable surfaces sectors per track bytes per sector . . . special flags motor on delay stepping rate head settlins time head load time interleave factor 22 command oftions seek type == . low write curren,t cylinder = ..

precompensation cylinder = ..
Slices (start cylinder/number of cylinders=blocks):
O/80=1440,

\*\* DONE \*\*

Hit (return) to continue

Press RETURN. The main menu reappears.

5.14

b- Wren.2

To display the VTOC of a disk, enter b and press RETURN.

1. Disk Number [0-2] ->

Enter the number corresponding to the disk and press **RETURN**.

2. Desciption for unit X magic number=xxxfxxxb number of cylinders =xxx fixed surfaces = X = × sectors per track bytes per sector **≕ xxx** alternative cylinders = x interleave factor = x command ortions # : XX seek type m × low write curren,t cylinder = x precompensation cylinder = x Slices (start cylinder/number of cylinders=blocks): ./..=..., .../...=....

\*\* DONE \*\*

Hit (return) to continue

and the second second second second second second second second second second second second second second second

5.15

Press RETURN. The main menu reappears.

en an trainn an trainn an trainn an trainn an trainn an trainn an trainn an trainn an trainn an trainn an trainn Tha trainn an trainn an trainn an trainn an trainn an trainn an trainn an trainn an trainn an trainn an trainn a

1.11

in y an in An in the second

· . . ·

A78138959-001

11

 $(x_1, \dots, y_n)$ 

and the second

C- WRITE VTOC

Enter c and press RETURN.

The following message appears:

WRITE VTOC

a --FLOPPY b--WREN 2

9- QUIT
Type Disk Selected ->

a- Elopex

To alter the VTOC of a diskette, place the diskette in the drive. Enter a and press RETURN.

1. Floppy Number [1-2] ->

| En                   | ter                                         | the                         | number                |                     |  |
|----------------------|---------------------------------------------|-----------------------------|-----------------------|---------------------|--|
| CO<br>dr<br>di<br>Pr | rrespoi<br>ive<br>skette<br>ess <b>RE</b> T | nding<br>in<br>was<br>FURN. | to<br>which<br>Placed | the<br>the<br>and ' |  |

2. Description for unit X magic number≈fb020cf number of cylinders . . removable surfaces == sectors per track bytes per sector . . . special flags motor on delay sterrins' rate. head settling time head load law . . interleave mactor 22 command opt rons 22 seek type low write curren,t cylinder = .. precompensation cylinder **=** . .

Slices (start cylinder/number of cylinders=blocks): D/80=1440,

Floppy Number [1-2] ->

| Enter                                            | the                                | number                       |
|--------------------------------------------------|------------------------------------|------------------------------|
| correspo<br>drive<br>diskette<br>press <b>RE</b> | nding<br>in whi<br>was pl<br>TURN. | to the<br>ch the<br>aced and |

5.16

Boot device (yfes], or nEo])?

If the diskette to be formatted can also be a bootstrap diskette, answer y, otherwise answer n.

Ready? (y[es], or n[o], or c[hange])

To chanse the values, enter c and press RETURN.

At the end, the modified VTOC of the diskette is displayed.

Ready? (y[es], or n[o], or c[hanse])

If all the parameters are correct, enter y and press RETURN. Enter n to cancel all previous alterations.

\*\* DONE \*\*

Hit (return) to continue

.....

| Press | RETURN.    | The | main |
|-------|------------|-----|------|
| ທະການ | reappears. |     |      |

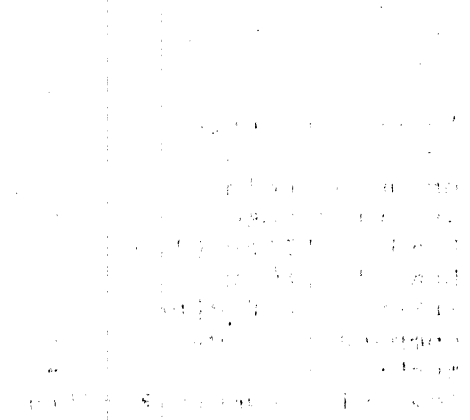

فرافات المراجع

5.17

A78138959-001

65.

b- Wren\_2

To alter the VTOC of a disk, enter b and press RETURN.

1. Disk Number [0-2] ->

Enter the number corresponding to the disk and press **RETURN.** 

2. Total Number of Cylinders: 924

Slice 0 Start Cylinder O Number of Cylinders 200 Slice 1 Start Cylinder 200 Number of Cylinders 723 Slice 2 Start Cylinder O Number of Cylinders O Slice 3 Start Cylinder O Number of Cylinders O Slice 4 Start Cylinder O Number of Cylinders O Slice 5 Start Cylinder O Number of Cylinders D Slice 6 Start Cylinder O Number of Cylinders D Slice 7 Start Cylinder O Number of Cylinders 923

Slice Ok (y or n) ?

If you wish to alter the number of cylinders relative to a partition, answer n, otherwise answer y and skip to point 4.

Press RETURN

3. Slice O Start Cylinder: O

Enter the new value and press RETURN, otherwise simply press RETURN. If the value has not been altered, the (no chanse) message appears.

5.18

A73133959-001

Number of Cylinders:200

Enter the new value and press RETURN, otherwise simply press RETURN.

Carry on until you reach the final partition (SLICE 7). At the end, the table of partitions with the relative cylinders . appears, containing the alterations made, followed by the question:

tσ

If you still wish alter partitions, answer y, otherwise answer n and so back to point 3.

Boot device (y[es], or n[o]) 4.

Slice Ok (y or n) ?

If the disk to be formatted can be an initializing disk, answer y, otherwise answer n.

Description for unit X masic number=...f...b number of cylinders fixed surfaces 32 sectors per track = . bytes per sector **...** alternative cylinders = . interleave factor **.** command options **.**.. seek type ··· 👥 🖕 low write curren,t cylinder = . precompensation cylinder **22** Slices (start cylinder/number of cylinders=blocks):

·/··=····

Ready? (y[es], or n[o], or c[hanse])

Enter c if you still wish to alter the VTOC. Return to step 2.

Enter n if you wish to cancel alteration to the VTOC.

Enter y to SAVE alterations to the VTOC.

\*\* DONE \*\*

Hit (return) to continue

Press RETURN. The main Menu reappears.

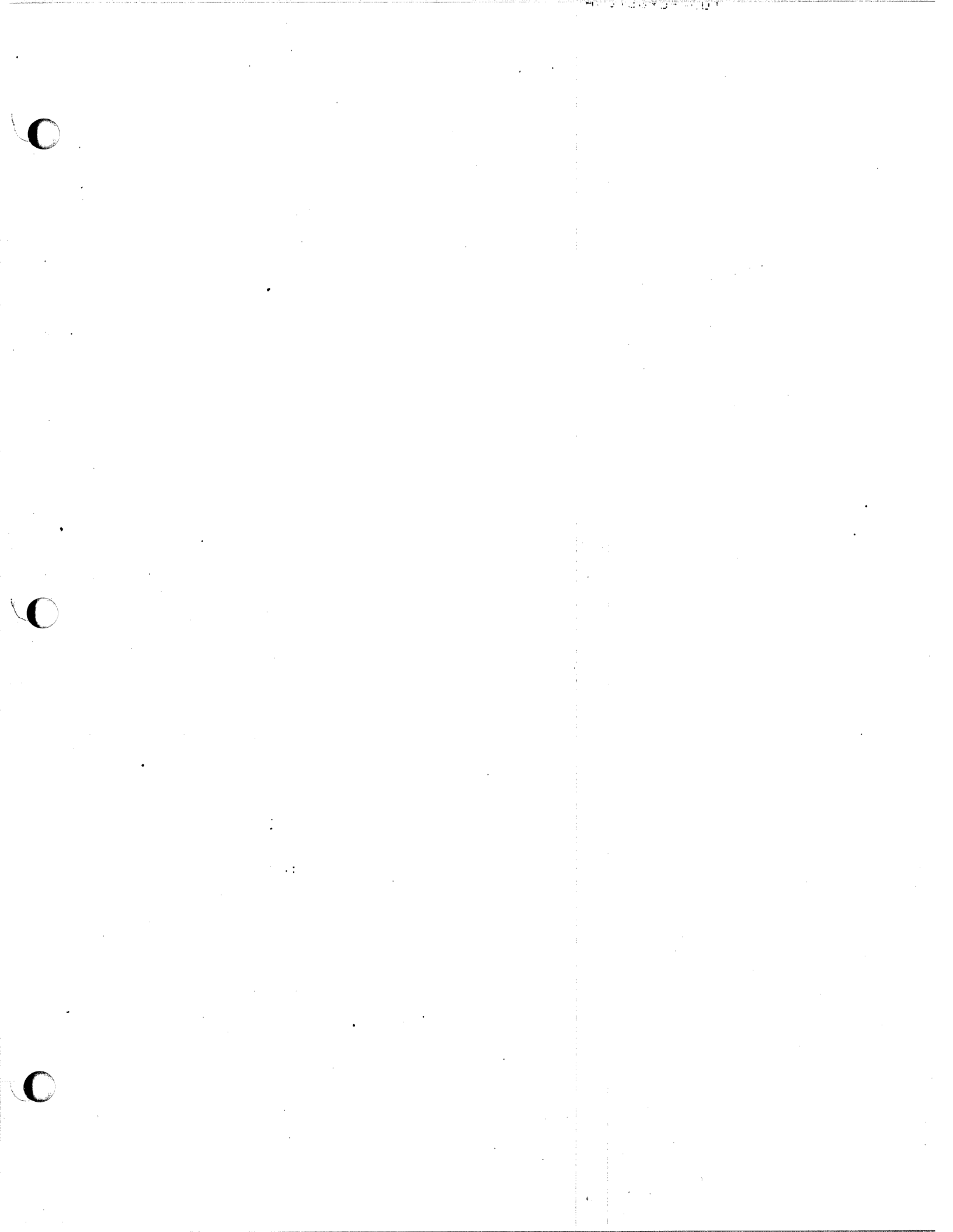

ILUD --

To exit from procedure, enter a and press RETURN.

The prompt (#) reappears.

## SAVE\_EROM\_DISK\_IQ\_DISKEITE

#### Description

This operation is used to copy one or more partitions from a disk to a set of diskettes.

Use the option -s when running the procedure (save -s) in order to know the number of diskettes needed to save one partition or the whole disk. In this way, saving each partition is given the number of diskette required for the save is given.

It is advisable to run this operation at the end of the installation phase, before starting any other task.

This operation may be repeated periodically, whenever the contents of the operating disk is changed, or at the end of the day. The save copy may also be executed weekly or monthly. For any decision ask the System Administrator.

-It is recommended to execute the save operations using alternately two sets of diskettes, in order to have a recent version of any updated data.

Use

- NOTE: In this paragraph, X indicates the number corresponding to the disk to be saved; N indicates the number of the diskettes requested to save specific partition
- 1. Initialize the system from disk (see "Initialization")
- 2. Enter the following command:

# save -s

press RETURN

When the following messages are displayed:

Save V 0.0: Honeywell Information System Italia 1986

which disk do you want to save (0-5)?) <

enter the number (X) corresponding to the disk to be saved and press RETURN

3. The following messages are displayed:

Slice name = /dev/dskXO Do you want to save partition /dev/dskXO (y/n)?

> If you what to save Partition O reply y and press RETURN. Otherwise reply n and press RETURN.

N Diskette Needed for /dev/dskXO

4. Slice name = /dev/dskx1
Do you want to save partition /dev/dskX1 (y/n)?

Reply y if you want to save partition 1.

Continue from step 3 until the last partition. At the end the following message are displayed.:

END .

7

The total number of diskettes required perform either a partial or total save of the disk, is obtained by summing the numbers of diskettes required for each partition.

Format the required number of diskettes (see "Formatting").

6. Enter the following command:

÷.,

# save

press RETURN

When the following messages are displayed:

Save VO. OF Honeywell Information System Italia 1986

which disk do you want to save (0-5)) <

Enter the number (X) corresponding to the disk to be saved.

7. The following message are displayed:

Slice name=/dev/dskXD Do you want to save partition /dev/dskXD (y/n)?

> If you want to save partition O reply y. Otherwise reply n and so to step 8.

|   |   |       | $3 \cdot 22$ |        | A/0130959  | ()a - 1 |  |
|---|---|-------|--------------|--------|------------|---------|--|
| 1 |   |       | ·            |        |            |         |  |
|   |   |       |              | •      |            |         |  |
|   |   |       |              |        |            |         |  |
|   |   | · ·   |              |        |            |         |  |
|   |   |       |              |        |            |         |  |
|   |   |       |              |        |            |         |  |
|   |   |       |              |        |            |         |  |
|   |   | ·     |              |        |            |         |  |
|   |   |       |              |        |            |         |  |
| · |   |       |              |        |            |         |  |
|   |   |       |              |        |            |         |  |
|   |   |       |              |        |            |         |  |
|   |   |       |              |        |            |         |  |
|   |   |       |              |        |            |         |  |
|   |   |       |              |        |            |         |  |
|   |   |       |              |        |            |         |  |
|   |   |       |              | :      |            |         |  |
|   |   |       |              | ÷      |            | •       |  |
|   |   |       |              |        |            |         |  |
| • |   |       |              |        |            |         |  |
|   |   |       |              |        |            |         |  |
|   |   |       |              |        |            |         |  |
|   |   |       |              |        |            |         |  |
|   |   |       |              |        |            |         |  |
|   |   |       |              |        |            |         |  |
|   |   |       |              | :      |            |         |  |
|   |   |       |              |        |            |         |  |
|   |   |       |              |        |            | 19<br>1 |  |
| • |   |       |              |        |            |         |  |
|   |   | , · · |              |        |            |         |  |
|   |   |       |              |        |            |         |  |
|   |   |       |              |        |            |         |  |
|   |   |       |              |        |            |         |  |
|   |   |       |              | ,      |            |         |  |
|   |   |       |              |        |            |         |  |
|   |   |       |              |        | . <b>.</b> |         |  |
|   |   |       |              |        |            |         |  |
| - |   |       |              | :      |            |         |  |
|   |   |       |              |        |            |         |  |
|   |   |       |              |        |            |         |  |
|   | 1 |       |              |        |            |         |  |
|   |   |       |              |        |            |         |  |
|   |   |       |              |        |            |         |  |
|   |   |       |              |        | •          |         |  |
|   |   |       |              | *<br>! |            |         |  |
|   |   |       |              |        |            |         |  |
| • |   |       |              |        |            |         |  |

Savins /dev/dskXO: N formatted Diskettes needed Insert a formatted diskette, done (y,n)?

Insert a formatted diskette. Reply y and press RETURN.

Insert a formatted diskette, done (y/n):

Replace the diskette which has just been written with a new one.

Reply y and press RETURN.

Continue until the whole partition O has been saved. When this procedure is completed, a message is displayed requesting the user to specify whether the next partition is to be saved:

Slice name= /dev/dskX1 Do you want to save partition /dev/dskX1 (y/n)

S. Perform step 7 for every partition of the disk.

9. At the end the following message is displayed:

- End of save.

NOTE: If, during the execution of the procedure, the diskette which has just been written is not replaced, the following message is displayed:

Bad diskette! Please change diskette, done (y/n)

Replace the diskette with a new one. Reply y and press **RETURN**.

Continue the procedure as above.

5.23

#### RESIGRING\_A\_DISK\_EROM\_DISKETTE

#### Description

This operation is used to copy ON DISK the content of the one or more partitions of a disk previously saved on a set of diskettes.

The diskettes must be inserted in the same order in which they have previously been inserted in the saving procedure.

#### Use

- NOTE: In this paragraph, X indicates the number corresponding to the disk to be saved; P indicates the number of the partition of the disk that must be restored.
- 1. Initialize the system from diskettes (see "Initialization" paragraph)
- 2. Format the disk (see "Format" paragraph)
- 3. Enter the command:

# restore

press RETURN

4. The following messages are displayed:

Remove the bootstrap diskette and insert backup diskette,done? (y/n):

> Remove the bootstrap diskette DKT'BOOT1' from the drive. Insert the first diskette obtained from the save procedure.

Enter y and press RETURN.

The number (X) corresponding to the disk that must be restored is displayed followed by the number (P) of the partition of the disk that must be restored.

5.24

#### Restoring disk /dev/dskX

#### Restoring slice /dev/diskXP

Insert next backup diskette,done? (y/n,O=end)

Replace the diskette with the next one obtained from the save procedure.

Enter y and press RETURN.

Go on until the diskettes are finished.

If several partitions have been saved on the inserted diskettes, at the beginning of the restore procedure of each partition, the messages indicating the disk and the selected partition is displayed:

Restoring disk /dev/dskX

i .

Restoring slice /dev/diskXP

5. When the last diskette has been completely read, the following messages are displayed:

Insert next backup diskette,done? (y/n,O=end):

Enter O and press RETURN.

Insert bootstrap diskette,done? (y/n):

Remove the last diskette saved with the save procedure from the diskette unit.

Insert the DKT 'BOOT1' bootstrap diskette.

Enter y and press RETURN.

6. When the following message is displayed:

End of Restore

the restore procedure of one or more disk partitions has ended.

5.25

A73133959-001

# PROCEDURE\_EOR\_PERSONALIZATION\_OF\_THE\_PORIS\_(termconf)

#### Description

This procedure is used to enable or disable the ports. Note that when enabling ports, it is also possible to define the type of workstation connected to that port.

The system is delivered with the following characteristics:

- o The only port enabled is port 3 (the console workstation)
- o The other ports are disabled
- o All the workstations are of the VIP72xx type.

#### Use

NOTE: In this section N indicates the number of the "station processor" board to which the terminal is connected; n indicates the number of tty linked to the terminal.

#### Messages

Reelies

cd /etc and press RETURN termconf and press RETURN

The following message will be displayed at the workstation:

#### Terminal Configurator

#### COMMANDS

Ħ

Ħ

0- Exit program

- 1- Disable a terminal
- 2- Enable a station processor terminal
- 3- Enable a line processor terminal
- 4- Chanse characteristics of a terminal

Enter your choice > <

Enter 0 to exit from the procedure. Enter 1 to disable a terminal. Enter 2 to enable a terminal. Enter 3 to enable a line for connection to a network. Enter 4 to change the characteristics of a terminal (speed, character size, type).

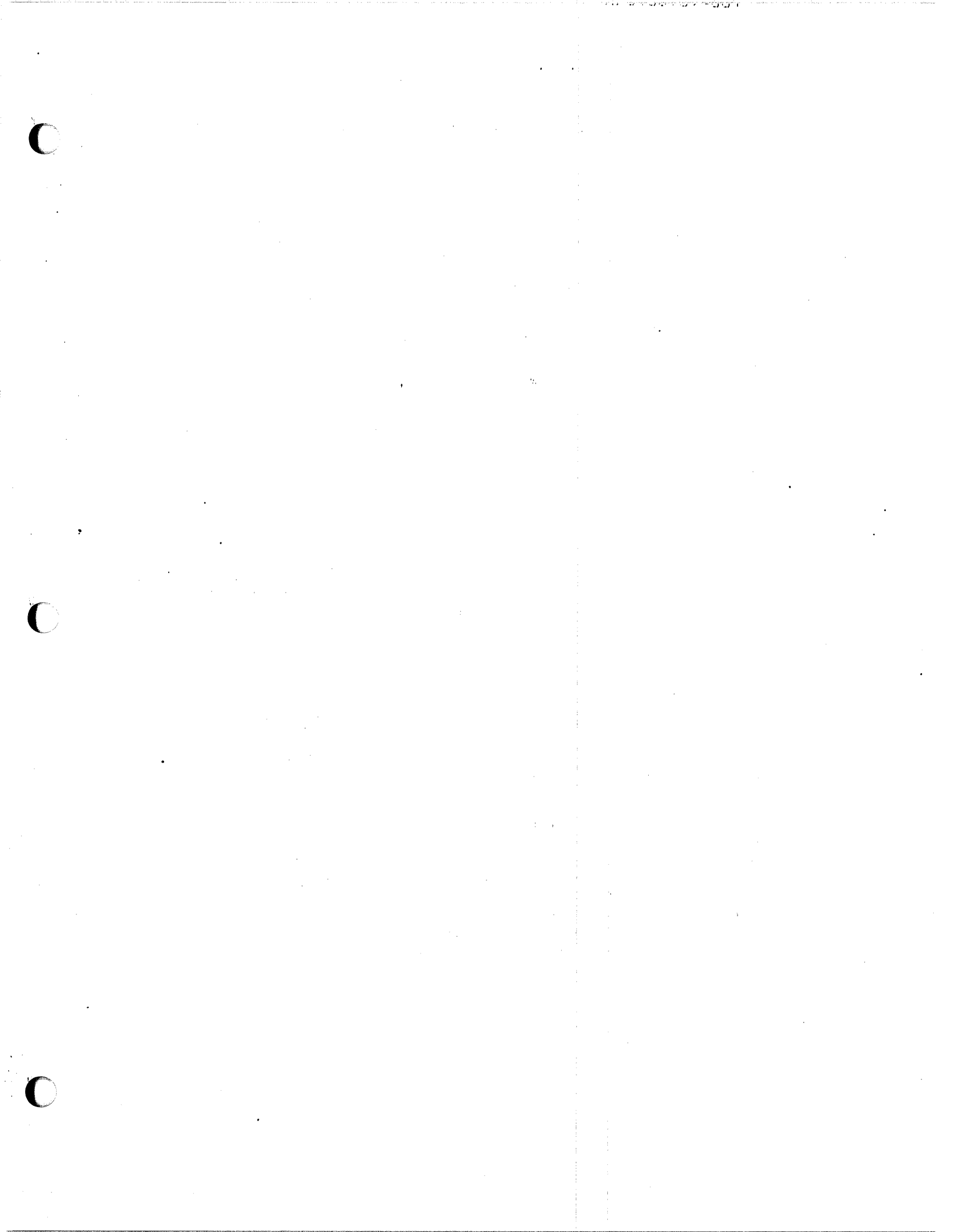
1- Disable\_a\_terminal

To disable a terminal, enter 1 and press RETURN.

1. Disable which terminal?

Enter the identifier (ttyNn) of the port to be disabled. (See the table "Port number to Device N a m e L i n e s Correspondence"). Press RETURN.

ttyNn is ON. It will be turned OFF

where n is the number of the tty specified.

.

The main selection menu will be redisplayed.

NOTE: It is not possible to disable the console. If you enter "console" in response to the question in point 1, the following message is displayed:

you can't disable console

If you want to chanse type of the console run chansing phase.

2- Enable\_a\_station\_erocessor\_terminal

To enable a terminal, enter 2 and press RETURN.

1. Enable a terminal mounted on a station processor board:

Enter the name of the terminal that you want to enable terminal > <

Enter the identifier (ttyNn) of the port to be enabled. (See the table "Port number to Device N a m e L i n e s Correspondence"). Press RETURN.

1.1

#### 2. These are the possible terminal types:

- a- VIP72xx b- VIP73xx c- VIP78xx d- TEKTRONIX e- VTU0010 f- VTU0020 s- VTU0040

۰.

choose one (default is type 'a'= VIP72xx)?) <

Enter the letter corresponding to the type of terminal you wish to enable and press RETURN.

If the terminal type is VIP72xx, simply press RETURN.

## 3. Now enter the terminal baud rate (default is 9600)> <

Enter the baud rate you require (permisible values are 300, 1200, 2400, 4800, 9600, 19200, 38400) and press RETURN. If the baud rate you require is 9600, simply press RETURN.

### A79138959-001

5.28

4. Enter character size (default 7)) (

Enter the character size required (permissible values 7 or 8) and press RETURN . If the character size required is 7 simply press RETURN.

If the enabling operation is being performed for the first time, the following messages are displayed:

ttyX is not present wait for creation ....

Terminal NO Terminal N1 Terminal N2 Terminal N3 Terminal N4 Terminal N5 Terminal N6 Terminal N7

ttyNX is OFF. It will be turned ON

| Otherwise, | only    | the  |
|------------|---------|------|
| following  | message | i 15 |
| displayed: |         |      |

ttyNX is OFF. It will be turned ON

At the end of the operation the initial selection .menu will be redisplayed.

NOTE: The values entered for "baud rate" and "character size" must be the same as those entered in the "SET UP" of the terminal in question.

5.29

#### 4- Chanse\_characteristics\_of\_a\_terminal\_

To chanse the charcteristics of a terminal (type, baud rate, character size), enter 4 and press RETURN.

 Enter terminal you want to change characteristic terminal:

> Enter the identifier (ttyNn) of the terminal to be chansed. (See the table "Port number to Device Name Lines Correspondence"). Press RETURN.

you can change:

Type Speed Character size All of these

Type only the first capital letter or (RET) for default Which characteristic do you want to change (default is type)) (

> Enter the first capital letter of the 4 possible options:

> T to change the terminal type. Go to point 2.

S to chanse the baud rate. Go to point 3.

C to chanse the character size. Go to point 4.

A to chanse all three characteristics. Go to point 5.

2. These are the possible terminal types:

a- VIP72xx b- VIP73xx c- VIP73xx d- TEKTRONIX e- VTU0010 f- VTU0020 g- VTU0040

Chose one (default is type 'a'= VIP72xx)?) <

Enter the letter that corresponds to the type of terminal required and press RETURN. If the terminal type is VIP72xxx, simply press RETURN.

The initial selection menu is redisplayed.

3. Now enter the terminal baud rate (default is 9600):

Enter the new baud rate (permissible values: 300, 1200, 2400, 4800, 9600, 19200, 38400) e press RETURN. If the baud rate required is 9600, simply press RETURN.

The initial selection menu is rediselayed.

4. Enter character size (default 7):

Enter the new character size (permissible values 7 or 8) and press RETURN. If the character size required is 7 simply press RETURN.

The initial selection menu is redisplayed.

5. These are the possible terminal types:

a- VIP72xx b- VIP73xx c- VIP78xx d- TEKTRONIX e- VTU0010 f- VTU0020 g- VTU0040

## chose one (default is type 'a'= VIP72xx)?) <

Enter the letter that corresponds to the type of terminal required and press RETURN. If the terminal required is a VIP72xx, simply press RETURN.

Now enter the terminal baud rate (default is 9600):

Enter the new baud rate (permissible values: 300, 1200, 2400, 4800, 9600, 19200, 38400) and press RETURN. If the baud rate required is 9600, simply press RETURN.

## Enter character size (default 7):

Enter the new character size (permissible values 7 or 8) and press RETURN. If the character size required is 7, simply press RETURN.

#### NOTES:

- o The values entered for "baud rate" and "character size" must be the same as those entered in the "SET UP" of the terminal in question.
- o 'Only the "type" characteristic of the console can be chansed. If "console" is entered in response to the suestion in point 1, the following message is displayed

For console you can only change type

These are the possible terminal types:

a- VIP72xx b- VIP73xx c- VIP73xx d- TEKTRONIX e- VTU0010 f- VTU0020 g- VTU0040

Chose one (default is type 'a'= VIP72xx)?) <

5.32

0- Exit

To exit from the termconf procedure, enter O and press RETURN. The prompt (#) is redisplayed.

5.33

A78138959~001

## ORGANIZATION\_OE\_DISKS\_AND\_DISKETTES\_\_AND\_\_THE\_\_MEANING\_\_OE THE\_NAMES

The operating system handles:

O WREN II

o Diskettes.

#### Correspondence.Between\_Names\_and\_Devices

The names of the special files corresponding to disks have the following structure:

dskXP

wheret

- X indicates the physical number of the unit and may have values between D and 5.
- P indicates the losical partition and may have values between D and 7.

The system disk is delivered with the following structure:

Partition

0 1 7 Contents

root usr entire disk

A78138959-001

5.34

# PORT\_NUMBERZLINE\_DEVICE\_NAME\_CORRESPONDENCE

| Station<br>Processor<br>Number | Port      | Device          |
|--------------------------------|-----------|-----------------|
| •                              |           |                 |
| n                              | 0         |                 |
| n                              | 4<br>()   | tty00           |
| 0                              | 1         | 111101          |
| n                              | <i>e.</i> | tty02           |
| 0                              | ن.<br>ر   | tty03           |
| n                              | 44<br>51  | tty04           |
| n                              |           | tty05           |
| n                              |           | tty06           |
| . · · · · ·                    | <i>/</i>  |                 |
| 4                              | 4         | tty1U           |
| 1                              | 1<br>(7   | LCV11           |
| 1                              |           | tty12           |
| 1                              |           | T T Y 1,3       |
| 1                              | 5         | 55514<br>445745 |
| 1                              | 6         | ++              |
| 1                              | 7         | 1++             |
| 2                              | Ő         | ++++20          |
| 2                              | 1         | ++ 24           |
| 2                              | 2         | tty22           |
| 2                              | 3         | ttv23           |
| 2                              | 4         | ++              |
| 2                              | 5         | ttv25           |
| 2                              | 6         | tty26           |
| 2                              | 7         | tty27           |
| 3                              | 0         | tty30           |
| 3                              | 1         | tty31           |
| 3                              | 2         | tty32           |
| 3                              | З         | tty33           |
| 3                              | 4         | tty34           |
| 3                              | 5         | tty35           |
| З ,                            | 6         | tty36           |
| 3                              | 7         | tty37           |
| 4                              | 0         | tty40           |
| 4                              | 1         | tty41           |
| 4                              | 2         | tty42           |
| 4                              | 3         | tty43           |
| 4                              | 4         | tty44           |
| 4                              | 5         | tty45           |
| 4                              | 6         | tty46           |
| 4                              | 7         | t t y 47        |
|                                |           |                 |

 $\left[ \right]$